#### Knowledge

#### Base

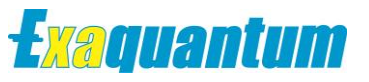

#### Using the AE Configuration Tool to Add An Event Category to an OPC Server Type

KB-1067-22

|                      | Document Summary                                                                            |
|----------------------|---------------------------------------------------------------------------------------------|
| Article Type         | User Guide                                                                                  |
| Products Affected    | Exaquantum                                                                                  |
| Versions Affected    | All                                                                                         |
| Function Affected    | A&E Data Reception                                                                          |
| Available Resolution | Detailed in this document                                                                   |
| Audience             | Users and Administrators                                                                    |
| Summary              | Using the AE Configuration Tool to Add Event<br>Categories/Attributes to an OPC Server Type |
| Review Date          | Document to be reviewed before November 2024                                                |

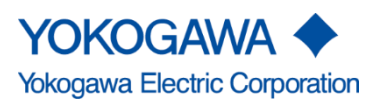

KB-1067-22 Using the AE Configuration Tool to Add An Event Category to an OPC Server Type Exaquantum

Issue 2.0 3rd November 2023

Blank Page

### **Table of Contents**

| Table of Contents                                                      | 1  |
|------------------------------------------------------------------------|----|
| Chapter 1 Introduction                                                 | 2  |
| 1.1 Audience                                                           | 2  |
| Chapter 2 The AE Configuration Tool                                    | 3  |
| 2.1 Adding a new OPC Event Category                                    | 4  |
| 2.2 Assigning an Existing OPC Event Attribute to an OPC Event Category | 9  |
| 2.3 Adding a new OPC Event Attribute to an OPC Event Category          | 12 |
| Chapter 3 Further Reading                                              | 14 |
| Copyright and Trademark Notices                                        | 15 |
| Highlights                                                             | 16 |

KB-1067-22 Using the AE Configuration Tool to Add An Event Category to an OPC Server Type Exaquantum Issue 2.0 3rd November 2023

### **Chapter 1 Introduction**

This document provides the necessary steps to add a new OPC Event Category and the related attributes to an existing OPC Server Type.

#### 1.1 Audience

This guide is intended for system integrators, users and administrators.

### **Chapter 2 The AE Configuration Tool**

The A&E Configuration Tool (AEConfig.exe) is located under the "Developer Tools" folder in the Exaquantum installation directory.

|        | Application Tools Developer Tools         | AE Configuration Tool      |            |             |              |                    |          | ×        |
|--------|-------------------------------------------|----------------------------|------------|-------------|--------------|--------------------|----------|----------|
| hare   | View Manage                               |                            |            |             |              |                    |          |          |
|        |                                           | Category                   | ttribute   |             |              |                    |          |          |
| * Yoko | ogawa > Exaquantum PIMS > Developer Tools |                            |            |             |              |                    |          |          |
|        | Name                                      | Select OPC Server Type     |            | Exaopc      | -HIS         |                    | <u>•</u> |          |
|        |                                           |                            |            |             |              |                    |          |          |
| *      | BulkGraphicsConversionTool                | Event Categories           |            |             |              |                    |          |          |
|        | EQPerfmon                                 | OPC Server Type            |            | Exaopc-HI   | IS           |                    |          |          |
|        | 📕 ja                                      | No of Event Cate           | gories : 8 | 3           |              |                    |          |          |
| *      | PMCDumpWiz                                | Name                       | OPC Id     | Event Type  | Storage Name |                    |          |          |
| *      |                                           | System Alarm               | 101        | Simple      | EXAOPCCSSyst | emAlarm            |          |          |
|        | CHIstimport                               | Process Alarm              | 102        | Condition   | EXAOPCCSProc | essAlarm           |          |          |
|        | QSystemInfo                               | Mode/Status Change         | 103        | Simple      | EXAOPCCSMod  | eStatusChange      |          |          |
| nera   | AEConfig.exe                              | Sequence Message           | 104        | Simple      | EXAOPCCSSequ | lenceMessage       |          |          |
|        | × Ann Switch Config ave                   | Operation Guidance Message | 105        | Simple      | EXAOPCCSOpG  | uidanceMessage     |          |          |
|        | AggswitchConfig.exe                       | Engineering Maintenance    | 106        | Simple      | EXAOPCCSEngl | Maintenance        |          |          |
|        | AutoAEConfig.exe                          | Special order message      | 107        | Simple      | EXAOPCCSOper | rialOrderMessage   |          |          |
|        | AutoAEConfig.exe.config                   | press of der message       |            | Surpre      | Land Copper  | salor dell'hessage |          |          |
|        | BlobChecker.exe                           |                            |            |             |              |                    |          |          |
|        | BlobChecker Err031220110758.log           | Associated Attributes      |            |             |              |                    |          |          |
|        | BlobChecker Log031220110758 log           | Event Category             | Name       | System A    | larm         |                    |          |          |
|        | PlobPooder evo                            | No of Event At             | ributes ·  | 0           |              |                    |          |          |
|        |                                           |                            |            |             |              |                    |          |          |
|        | BIODReader.ini                            | Name OPC Id Data Type      | Sequence   | ce Column N | ame          |                    |          |          |
|        | DBConfig.rtf                              |                            |            |             |              |                    |          |          |
|        | DiskUsage.exe                             |                            |            |             |              |                    | •        |          |
|        | EQ_PITagDefineSheetsE.xls                 |                            |            |             |              |                    |          |          |
|        | EQ PITagDefineSheetsJ.xls                 |                            |            |             |              |                    | +        |          |
|        | ExaguantumXref.exe                        |                            |            |             |              |                    |          |          |
|        |                                           |                            |            |             |              |                    |          |          |
|        | 107 KD                                    |                            |            |             |              |                    |          |          |
| ected  | 197 ND                                    |                            |            |             |              |                    |          | _        |
|        |                                           |                            |            |             | ОК           | Cancel             | Apply    |          |
|        |                                           |                            |            |             |              |                    |          | <i>i</i> |

It allows the user to add/remove OPC Event Categories and Attributes to a configured OPC Server Type.

4

#### 2.1 Adding a new OPC Event Category

- 1. Start the AE Configuration Tool
- 2. Select the OPC Server type you wish to Add an Event Category to.

| AE Configuration Tool X                                     |
|-------------------------------------------------------------|
| Category Attribute                                          |
| select OPC Server Type                                      |
| Event Categories                                            |
| OPC Server Type MyNewAEServer<br>No of Event Categories : 0 |
| Name OPC Id Event Type Storage Name                         |
|                                                             |
|                                                             |
|                                                             |
|                                                             |
| Associated Attributes                                       |
| Event Category Name No of Event Categories                  |
| Name OPC Id Data Type Sequence Column Name                  |
|                                                             |
|                                                             |
|                                                             |
|                                                             |
|                                                             |
| OK Cancel Apply                                             |

3. Right mouse click in the Event Categories list and from the pop up menu select "Add Event Category".

| AE Config  | juration T  | īool         |            | ×                      |
|------------|-------------|--------------|------------|------------------------|
| Categ      | gory        | A            | ttribute   | 7                      |
| Select OPC | C Server T  | ype          |            | MyNewAEServer          |
| Event Ca   | tegories    | -            |            |                        |
| 騆          | OPC<br>No o | Server Type  | gories : 0 | MyNewAEServer          |
| Name       | OPC Id      | Event Type   | Storage N  | lame                   |
|            |             |              | Add Ev     | vent Category          |
|            |             |              | Modify     | / Event Category       |
|            |             |              | Delete     | r Indexes              |
|            |             |              | Refresh    | n                      |
| Associat   | ed Attrib   | outes        |            |                        |
| P          | Ev          | ent Category | Name       | No of Event Categories |
| Name       | OPC Id      | Data Type    | Sequence   | Column Name            |
|            |             |              |            |                        |
|            |             |              |            |                        |
|            |             |              |            |                        |
|            |             |              |            |                        |
|            |             |              |            |                        |
|            |             |              |            | OK Cancol Apply        |

4. The "Add Event Category" dialog will be displayed.

| AE Configuration Tool    |                               |          | ×     |
|--------------------------|-------------------------------|----------|-------|
|                          |                               |          |       |
| Category Attri           | bute                          |          |       |
| Select OPC Server Type   | MyNewAEServer                 |          | •     |
| Event Colonadia          |                               |          |       |
| OPC Server Type          | Add Event Category            | ×        |       |
| No of Event Categ        | Event Category Settings       |          |       |
| Name OPC Id Event Type : | Add the details of this Event | Category |       |
|                          | OPC Server Type               |          |       |
|                          | MyNewAEServer                 |          |       |
|                          | Name                          |          |       |
|                          | I                             |          |       |
|                          | OPC Id                        |          |       |
|                          |                               |          |       |
| Associated Attributes    | Event Type                    |          |       |
| Event Category           | Simple                        | •        |       |
|                          | Storage Name                  |          |       |
| Name OPC Id Data Type    |                               |          |       |
|                          | 0 pply                        | Cancel   | +     |
|                          | мрргу                         | Caricer  |       |
|                          |                               |          |       |
|                          |                               |          |       |
|                          |                               |          |       |
|                          | OK                            | Cancel   | Apply |
|                          | UK                            | Cancer   | Арріу |

the OPC Server's documentation.

 In the "Add Event Category" dialog specify the Name, the OPC ID, the Event Type and the table (storage) you wish to store the Events for this category.
 The Name, OPC ID and Event Type are specific to the OPC Server and can be obtained from

| Category                              | Attribute  |                                                                                                    |      |   |
|---------------------------------------|------------|----------------------------------------------------------------------------------------------------|------|---|
| elect OPC Server Typ                  | 0e         | MyNewAEServer                                                                                                    |      | • |
| Vent Categories –<br>OPC S<br>No of E | erver Type | Event Category Category Settings                                                                                                   | ×    |   |
| Name OPC Id E                         | tes        | Add the details of this Event Categ<br>OPC Server Type<br>MyNewAEServer<br>Name<br>ALARM<br>OPC Id<br>1<br>Event Type<br>Condition | jory |   |
| Name OPC Id D                         | Data Type  | Storage Name<br>MyNewl\AEServer_ALARM                                                                                              |      | * |

KB-1067-22 Using the AE Configuration Tool to Add An Event Category to an OPC Server Type Exaquantum Issue 2.0 3rd November 2023

6. Press "Apply" in the "Add Event Category" dialog to add the Event Category.

| AE Configuration Tool               |                             |        | ×     |
|-------------------------------------|-----------------------------|--------|-------|
| Category A                          | ttribute                    |        |       |
| Select OPC Server Type              | MyNewAEServer               |        | •     |
| Event Categories                    |                             |        |       |
| OPC Server Type<br>No of Event Cate | MyNewAEServer<br>gories : 1 |        |       |
| Name OPC Id Event Type              | Storage Name                |        |       |
| ALARM 1 Condition                   | MyNewAEServer_ALARM         |        |       |
|                                     |                             |        |       |
|                                     |                             |        |       |
|                                     |                             |        |       |
|                                     |                             |        |       |
| P                                   |                             |        |       |
| Associated Attributes               |                             |        |       |
| Event Category                      | Name ALARM                  |        |       |
| No of Event Att                     | ributes : 0                 |        |       |
| Name OPC Id Data Type               | Sequence Column Name        |        |       |
|                                     |                             |        |       |
|                                     |                             |        | +     |
|                                     |                             |        |       |
|                                     |                             |        |       |
|                                     |                             |        |       |
|                                     |                             |        |       |
|                                     | ОК                          | Cancel | Apply |

- 7. Repeat steps 3-6 for the rest of the A&E Event Categories to be added.
- 8. Press the Apply button to save the changes.

#### 2.2 Assigning an Existing OPC Event Attribute to an OPC Event Category

1. Attributes can be added to an event Category by a right mouse click in the "Associated Categories" list and selecting the "Assign Attribute" option.

|                   | juration i                      | ĩool                                                |                                 |                                                                | >        |
|-------------------|---------------------------------|-----------------------------------------------------|---------------------------------|----------------------------------------------------------------|----------|
| Categ             | jory                            | A                                                   | ttribute                        | ]                                                              |          |
| Select OPC        | Server T                        | ype                                                 |                                 | MyNewAEServer                                                  | •        |
| Event Ca          | tegories                        | ;                                                   |                                 |                                                                |          |
| <b>H</b>          | OPC<br>No o                     | Server Type                                         | gories : 1                      | MyNewAEServer                                                  |          |
| Name              | OPC Id                          | Event Type                                          | Storage N                       | ime                                                            |          |
| ALARM             | 1                               | Condition                                           | MyNewAE                         | Gerver_ALARM                                                   |          |
|                   |                                 |                                                     |                                 |                                                                |          |
|                   |                                 |                                                     |                                 |                                                                |          |
|                   |                                 |                                                     |                                 |                                                                |          |
|                   |                                 |                                                     |                                 |                                                                |          |
| P                 |                                 |                                                     |                                 |                                                                |          |
|                   |                                 | 1                                                   |                                 |                                                                |          |
| Associate         | ed Attrib                       | outes                                               |                                 |                                                                |          |
| Associate         | ed Attrit<br>Ev                 | outes<br>ent Category                               | Name                            | ALARM                                                          |          |
| Associate         | ed Attrit<br>Ev<br>No           | outes<br>ent Category<br>of Event Attu              | Name<br>ributes : 0             | ALARM                                                          |          |
| Associate         | ed Attrit<br>Ev<br>No           | ent Category<br>of Event Att                        | Name<br>ributes : 0             | ALARM<br>Column Name                                           |          |
| Associate         | ed Attrit<br>Ev<br>No<br>OPC Id | ent Category<br>of Event Attr<br>Data Type          | Name<br>ributes : 0<br>Sequence | ALARM<br>Column Name                                           |          |
| Associate         | ed Attrit<br>Ev<br>No<br>OPC Id | outes<br>ent Category<br>of Event Atti<br>Data Type | Name<br>ributes : 0<br>Sequence | ALARM<br>Column Name                                           |          |
| Associate<br>Name | ed Attrit<br>Ev<br>No<br>OPC Id | ent Category<br>of Event Attr<br>Data Type          | Name<br>ributes : 0<br>Sequence | ALARM<br>Column Name<br>Assign Attribute                       |          |
| Associate<br>Name | ed Attrit<br>Ev<br>No           | ent Category<br>of Event Atto<br>Data Type          | Name<br>ributes : 0<br>Sequence | ALARM Column Name Assign Attribute Deassign Attribute          | ▲        |
| Associate<br>Name | ed Attrit<br>Ev<br>No           | ent Category<br>of Event Attr<br>Data Type          | Name<br>ributes : 0<br>Sequence | ALARM<br>Column Name<br>Assign Attribute<br>Deassign Attribute | <b>•</b> |
| Name              | ed Attrit<br>Ev<br>No           | outes<br>ent Category<br>of Event Attu<br>Data Type | Name<br>ributes : 0<br>Sequence | ALARM<br>Column Name<br>Assign Attribute<br>Deassign Attribute | •        |
| Associate<br>Name | ed Attrit<br>Ev<br>No<br>OPC Id | ent Category<br>of Event Attr<br>Data Type          | Name<br>ributes : 0<br>Sequence | ALARM<br>Column Name<br>Assign Attribute<br>Deassign Attribute | •        |

2. This will produce the "Event Attribute Picker" dialog where a list of the already configured attributes is displayed and the required one can be selected if already configured.

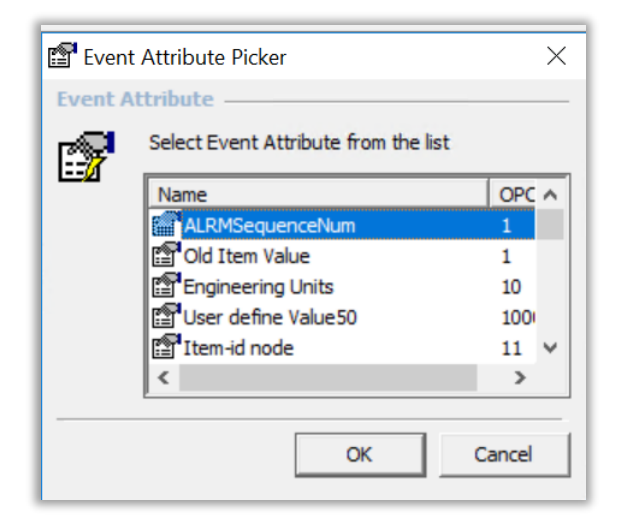

3. Pressing the OK button will assign the selected event attribute to the current event category.

| Categ            | jory                  | <u> </u>                                         | ttribute                                      |                    |                               |    |      |
|------------------|-----------------------|--------------------------------------------------|-----------------------------------------------|--------------------|-------------------------------|----|------|
| elect OPC        | Server T              | ype                                              |                                               | MyNewAE            | Server                        |    | -    |
| vent Ca          | tegories              |                                                  |                                               |                    |                               |    |      |
|                  | OPC                   | Server Type                                      | e )                                           | MyNewAESe          | rver                          |    |      |
| THERE            |                       | of Event Cate                                    | gories : 1                                    |                    |                               |    | <br> |
| ALARM            | 1                     | Condition                                        | MyNewAE                                       | ame<br>Server_ALAF | ١M                            |    |      |
|                  |                       |                                                  |                                               |                    |                               |    |      |
|                  |                       |                                                  |                                               |                    |                               |    |      |
|                  |                       |                                                  |                                               |                    |                               |    |      |
|                  |                       |                                                  |                                               |                    |                               |    |      |
|                  |                       |                                                  |                                               |                    |                               |    |      |
|                  |                       |                                                  |                                               |                    |                               |    |      |
| ssociate         | ed Attrib             | outes                                            |                                               |                    |                               |    |      |
| Lessociate       | ed Attrib<br>Ev       | ent Category                                     | / Name                                        | ALARM              |                               |    |      |
| ussociate        | ed Attrik<br>Ev<br>No | ent Category                                     | / Name<br>ributes : 1                         | ALARM              |                               |    |      |
| Alrmse           | ed Attrib<br>Ev<br>No | ent Category<br>of Event Att<br>OPC Id<br>um 1   | / Name<br>ributes : 1<br>Data Type<br>Integer | ALARM<br>Sequence  | Column Name<br>ALRMSequenceNu | JM |      |
| Name<br>ALRMSe   | ed Attrik<br>Ev<br>No | ont Category<br>of Event Att<br>OPC Id<br>um 1   | r Name<br>ributes : 1<br>Data Type<br>Integer | ALARM<br>Sequence  | Column Name<br>ALRMSequenceNu | m  |      |
| Associate        | ed Attrib<br>Ev<br>No | ent Category<br>o of Event Att<br>OPC Id<br>um 1 | r Name<br>ributes : 1<br>Data Type<br>Integer | ALARM<br>Sequence  | Column Name<br>ALRMSequenceNu | Jm | •    |
| Association      | ed Attrit<br>Ev<br>No | ent Category<br>of Event Att<br>OPC Id<br>um 1   | / Name<br>ributes : 1<br>Data Type<br>Integer | ALARM<br>Sequence  | Column Name<br>ALRMSequenceNu | m  | •    |
| Association      | ed Attrit<br>Ev<br>No | ent Category<br>of Event Att<br>OPC Id<br>um 1   | / Name<br>ributes : 1<br>Data Type<br>Integer | ALARM<br>Sequence  | Column Name<br>ALRMSequenceNu | m  | •    |
| Association Name | ed Attrib<br>Ev<br>No | o of Event Att<br>OPC Id<br>um 1                 | / Name<br>ributes : 1<br>Data Type<br>Integer | ALARM<br>Sequence  | Column Name<br>ALRMSequenceNu | Jm | •    |

- 4. Repeat steps 1-3 to add existing Attributes to the new Event Category
- 5. Press the Apply button to save the changes.

#### 2.3 Adding a new OPC Event Attribute to an OPC Event Category

1. If the attribute required is not configured it can be added by going to "Attribute" Tab, right mouse click on the "Event Attributes" list and select the "Add Event Attribute" option.

| Category                 | Attribute           |           |                                        |                  |   |
|--------------------------|---------------------|-----------|----------------------------------------|------------------|---|
| ent Attributes           |                     |           |                                        |                  |   |
| -                        |                     |           |                                        |                  |   |
| No of Ever               | nt Attributes : 258 |           |                                        |                  |   |
|                          |                     |           |                                        |                  |   |
| Name                     | OPC Id              | Data Type |                                        | Column Name      | ^ |
| Ack Comment              | -2                  | String    |                                        | AckComment       |   |
| Old Item Value           |                     |           |                                        | OldItemValue     |   |
| New Item Value           | Add Event At        | tribute   | ating-Point                            | NewItemValue     |   |
| Old Quality Code (OP     | Modify Even         | Attribute | 1.1.1.1.1.1.1.1.1.1.1.1.1.1.1.1.1.1.1. | OldQualityCode   |   |
| New Quality Code (OI     | would be been       | Attribute |                                        | NewQualityCode   |   |
| Old Item Status          | Delete Event        | Attribute |                                        | OldItemStatus    |   |
| New Item Status          |                     |           |                                        | NewItemStatus    |   |
| Old Alarm State          | Refresh             |           |                                        | OldAlarmState    |   |
| New Alarm State          |                     | oung      |                                        | NewAlarmState    |   |
| Item Description         | 9                   | String    |                                        | ItemDescription  |   |
| Engineering Units        | 10                  | String    |                                        | EngineeringUnits |   |
| Item-id node             | 11                  | Integer   |                                        | ItemIdNode       |   |
| Item-id group            | 12                  | Integer   |                                        | ItemIdGroup      |   |
| Item-id sub number       | 13                  | Integer   |                                        | ItemIdSubNumber  |   |
| CENTUM Message ID        | 160                 | Integer   |                                        | CENTUMMsgId      |   |
| Station Name             | 161                 | String    |                                        | StationName      |   |
| Tag name                 | 162                 | String    |                                        | TagName          |   |
| Item Name                | 163                 | String    |                                        | ItemName         |   |
| Data value               | 164                 | String    |                                        | DataValue        |   |
| Data Value - float       | 164                 | Integer   |                                        | DataValue_float  |   |
| Recipe group number      | 165                 | Integer   |                                        | RecipeGrpNum     |   |
| Recipe name              | 166                 | String    |                                        | RecipeName       |   |
| Batch ID                 | 167                 | String    |                                        | Batchid          |   |
| Unit recipe number       | 168                 | Integer   |                                        | UnitRecipeNum    |   |
| Engineering unit         | 169                 | String    |                                        | EngUnit          |   |
| mode/status name         | 1/0                 | String    |                                        | ModeStativame    |   |
| ciement name             | 1/1                 | String    |                                        | Ciementivame     | * |
| Unocon antohodo filo par | 1/1                 | s read    |                                        | 1001373036603066 |   |

2. In the "Add Event Attribute" dialog specify the Name, the OPC ID, the Data Type and the Column name you wish to use to store this Attribute in the Event category table. The Name, OPC ID and Data Type are specific to the OPC Server and can be obtained from the OPC Server's documentation.

| 🖀 Add Event Attribute                | ×  |
|--------------------------------------|----|
| Event Attribute Settings             |    |
| Add details for this event attribute |    |
| Name                                 |    |
| ALRMSequenceNum                      |    |
| OPC Id                               |    |
| 1                                    |    |
| Data Type                            |    |
| Integer 💌                            |    |
| Column Name                          |    |
| ALRMSequenceNum                      |    |
| Apply Cano                           | el |

- 3. Repeat Steps 1-2 for the rest of the Event Attributes to be added.
- 4. Assign the Event Attributes to the Event Category by following the steps in Section 2.2 Assigning an Existing OPC Event Attribute to an OPC Event Category
- 5. Press the Apply button to save the changes.

### **Chapter 3 Further Reading**

More support is available at <u>www.ymx.yokogawa.com\support</u> or from <u>support.ymx@yokogawa.com</u> email address.

#### **Copyright and Trademark Notices**

© 2022 Yokogawa Electric Corporation

#### All Rights Reserved

The copyright of the programs and online manuals contained in the software medium of the Software Product shall remain with YOKOGAWA.

You are allowed to print the required pages of the online manuals for the purposes of using or operating the Product; however, reprinting or reproducing the entire document is strictly prohibited by the Copyright Law.

Except as stated above, no part of the online manuals may be reproduced, transferred, sold, or distributed to a third party in any manner (either in electronic or written form including, without limitation, in the forms of paper documents, electronic media, and transmission via the network).

Nor it may be registered or recorded in the media such as films without permission.

#### Trademark Acknowledgements

- CENTUM, ProSafe, Exaquantum, Vnet/IP, PRM, Exaopc, Exaplog, Exapilot, Exasmoc and Exarge are registered trademarks of Yokogawa Electric Corporation.
- Microsoft, Windows, Windows Server, SQL Server, Excel, Internet Explorer, SharePoint, ActiveX, Visual Basic, Visual C++, and Visual Studio are either registered trademarks or trademarks of Microsoft Corporation in the United States and other countries.
- Adobe and Acrobat are registered trademarks of Adobe Systems Incorporated and registered within particular jurisdictions.
- Ethernet is a registered trademark of XEROX Corporation.
- All other company and product names mentioned in this manual are trademarks or registered trademarks of their respective companies.
- We do not use TM or 

   mark to indicate those trademarks or registered trademarks
   in this manual.
- We do not use logos in this manual.

### Highlights

The Highlights section gives details of the changes made since the previous issue of this document.

#### Summary of Changes

This is Issue 2.0 of the document related to Product Library version 2.0.

#### Detail of Changes

The changes are as follows:

| Chapter/Section/Page | Change                |
|----------------------|-----------------------|
| Front page           | Review Date updated   |
| Page 14              | Email address updated |
|                      |                       |
|                      |                       |
|                      |                       |
|                      |                       |
|                      |                       |
|                      |                       |
|                      |                       |